Degree Audit Reporting System (DARS) and Hokie GPS Student Guide for Psychology Majors <u>Graduating in 2022 or Later</u>

You can skip ahead depending on what you need:

How to Apply for your Degree: pages 2-3

How to Run a DARS report: pages 4-6

How to Read your DARS report: pages 7-14

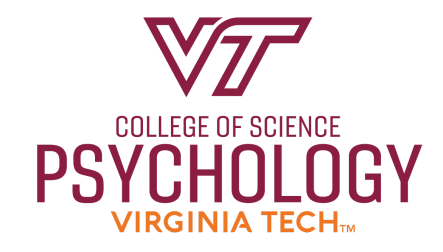

# How to Apply for your Degree:

Before you read your DARS report, make sure to apply for your degree and select when you plan to graduate. You should apply for your degree once you are a junior or have at least 60 credit hours completed.

1. You can apply for your degree and your semester of graduation in HokieSpa by selecting the "Degree Menu" button.

| Vi   | rginia Tech Information System                                                                                                    |
|------|----------------------------------------------------------------------------------------------------|
| Hok  | ie Plus Hokie Team Hokie Spa Faculty Access                                                                                                    |
| Sear | Ch Go MAIN MENU SITE MAP                                                                                                    |
| *    | DEGE SPA                                                                                                    |
|      | Every student who is admitted to Virginia Tech has pledged to abide by the Honor Code. All forms of academic work performed by any student enrolled on a part-time or full-time basis under any of the admission categories shall be subject to the stipulations of the Undergraduate o<br>Graduate Honor Code respectively.<br>Hiterition -> Read about your RESPONSIBILITIES as a student<br>Hokle SPA Tutorial (Help in understanding navigation) (opens new window) |
|      | Change of Major Application (Undergraduate – Not for incoming freshmen or transfers)<br>For continuing undergraduate students only, including any student who has at least one credit of VT coursework on the VT transcript.                                                                                                    |
| C    | Information for New Students<br>New Freshmen, Transfer, and International students should complete these essential steps toward enrollment by June 1st.                                                                                                    |
|      | Financial Checklist for New and Returning Students<br>Complete the following tasks to enable an easy fiscal transition for you and family members.                                                                                                    |
|      | Guest Account Access<br>Manage guest access to your academic record (grades) information, financial aid information, Hokie Passport, student account summary, and the 1098T.                                                                                                    |
|      | Course Request Results                                                                                                    |
|      | View your course reguest regults.                                                                                                    |
| U    | Collegescheduler<br>Kademic Janning, scheduling and registration tool.                                                                                                    |
| C    | Registration (Add/Drop) and Schedule<br>Look Up Classes; Add or drop classes; Display vour class schedule.                                                                                                    |
|      | Classic Student Schedule<br>Classic Student Schedule with modality information.                                                                                                    |
| C    | Grades Menu<br>View Midterm/Final Grades, Class Rank, Transfer and Other Additional Credit information, GPA Calculators,                                                                                                    |
| C    | Degree Menu<br>Undergraduate Students: Apply for your Degree, Request and view your Degree Audit Report (DARS), Add/Change your Diploma Address.<br>Graduate Students: Apply for your degree, view Plan of Study, view Checklist and let us know if you plan to attend commencement.                                                                                                    |
| D    | DARS and Hokle GPS - Graduation Plan for Success First Step to Academic Degree Success Begins Here                                                                                                    |

#### 2. Next, select the "Undergraduate Student Degree Menu" button.

| Virginia Tech Information System                                                                                                    |              |          |         |     |
|----------------------------------------------------------------------------------------------------|--------------|----------|---------|-----|
| Hokie Plus Hokie Team Hokie Spa Faculty Access                                                                                                    |              |          |         |     |
| Search Go                                                                                                    | MENU SI      | ITE MAP  | HELP    | XIT |
| PLORID S PA                                                                                                    |              |          |         |     |
| Degree Menu                                                                                                    |              |          |         |     |
| Undergraduate Student Degree Menu Undergraduate Students: Apply for your degree, create and view your Degree Audit Reports (DARS).     Graduate Students: Student Degree Menu Graduate Students: Apply for your degree, check plan of study, let us know about your plans for commencment, and view your checklist.     Associate Student Degree Menu C Associate Students: Apply for your degree, create and view your Degree Audit Reports (DARS).     Veterinary Medicine Student Degree Menu C Veterinary Medicine Student Degree Menu C Veterinary Medicine Student Degree Menu C Veterinary Medicine Student Degree Menu C Veterinary Medicine Student Degree Menu C Veterinary Medicine Student Stappi for your degree. |              |          |         | _   |
| [ VT Alerts   Hokie PLUS   Hokie Team   Hokie Spa   Faculty Access   Timetable of Classes   Graduate Admissions   Hokie Wallet   Dean of Students Reporting System Men<br>System   Faculty Online Credential System - Individual   Change of Major Application (Undergraduate)   Banner Current Releases ]                                                                                                    | iu   Faculty | Online C | redenti | il. |

© 2020 Ellucian Company L.P. and its affiliates.

## 3. Then, select the "Apply for your Degree"botton.

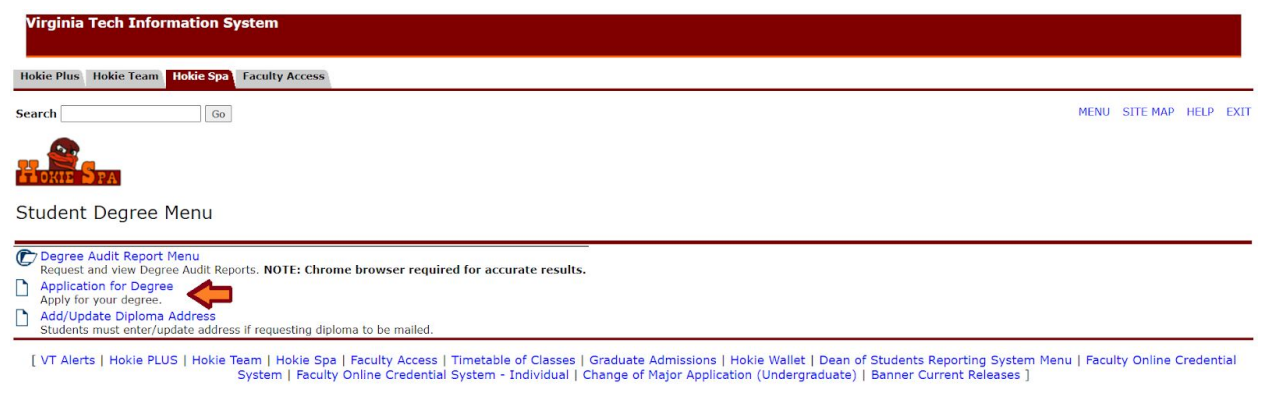

© 2020 Ellucian Company L.P. and its affiliates.

4. Please fill out the information requested for one of all of your majors and select "Submit". Remember that you can always update this information later if your graduation plans change in the future.

## How to run a DARS report:

1. Log into HokieSpa and select the "DARS and Hokie GPS - Graduation Plan for Success" button.

| Vi   | rginia Tech Information System                                                                                                    |  |  |  |  |  |  |  |  |  |
|------|----------------------------------------------------------------------------------------------------|--|--|--|--|--|--|--|--|--|
| Hok  | ie Plus   Hokie Team   Hokie Spa   Faculty Access                                                                                                    |  |  |  |  |  |  |  |  |  |
| Sear | Search 60 MAIN MENU SITE MAP HELP EXIT                                                                                                    |  |  |  |  |  |  |  |  |  |
| ł    |                                                                                                    |  |  |  |  |  |  |  |  |  |
| •    | Every student who is admitted to Virginia Tech has pledged to abide by the Honor Code. All forms of academic work performed by any student enrolled on a part-time or full-time basis under any of the admission categories shall be subject to the stipulations of the Undergraduate or the<br>Graduate Honor Code respectively.<br>Attention -> Read about your (RESPONSIBILITIES as a student<br>Holdie SPA Tutorial (Help in understanding navigation) (geers new window)                                                                                                    |  |  |  |  |  |  |  |  |  |
| D    | Change of Major Application (Undergraduate – Not for incoming freshmen or transfers)<br>For continuing undergraduate students only, including any student who has at least one credit of VT coursework on the VT transcript.                                                                                                    |  |  |  |  |  |  |  |  |  |
| C    | Information for New Students<br>New Freshmen, Transfer, and International students should complete these essential steps toward enrollment by June 1st.                                                                                                    |  |  |  |  |  |  |  |  |  |
|      | Financial Checklist for New and Returning Students<br>Complete the following tasks to renable an easy ficial transition for you and family members.                                                                                                    |  |  |  |  |  |  |  |  |  |
|      | Guest Account Access<br>Manane aust access to you'r academic record (acades) information. Enancial aid information. Hokie Passnort, student acceunt summary, and the 1098T                                                                                                    |  |  |  |  |  |  |  |  |  |
| D    | names generations of the business (generation) management and the management and the response business of the business of the |  |  |  |  |  |  |  |  |  |
|      | Course Request Results We way course request results.                                                                                                    |  |  |  |  |  |  |  |  |  |
|      | CollegeScheduler                                                                                                    |  |  |  |  |  |  |  |  |  |
| C    | Reasoning pumping service and registration (Add/Drop) and Schedule                                                                                                    |  |  |  |  |  |  |  |  |  |
| D    | Look op Lasses, hau of op Lasses, bisplay your class schedule.<br>Classic Student Schedule<br>Classic Schedule and the modality information                                                                                                    |  |  |  |  |  |  |  |  |  |
| C    | Cradice Networks must insure providing information.<br>Using Miller Million and Cradice States Real Transfer and Other Additional Credit Information. CPA Calculators                                                                                                    |  |  |  |  |  |  |  |  |  |
| C    | Degree Henu                                                                                                    |  |  |  |  |  |  |  |  |  |
|      | Ginerguesse excession, apprint prod toglice, request and very four drugice natura Report, (ornsb), naturation prod toglice, request and of study, very drugice natura Report, (ornsb), and to attend commencement.                                                                                                    |  |  |  |  |  |  |  |  |  |
| D    | Dark's and Hoke Girk's - valouation man for Success<br>First Step to Academic Degree Success Begins Here                                                                                                    |  |  |  |  |  |  |  |  |  |

2. You will then see this screen. Please select "Student Access: View your profile".

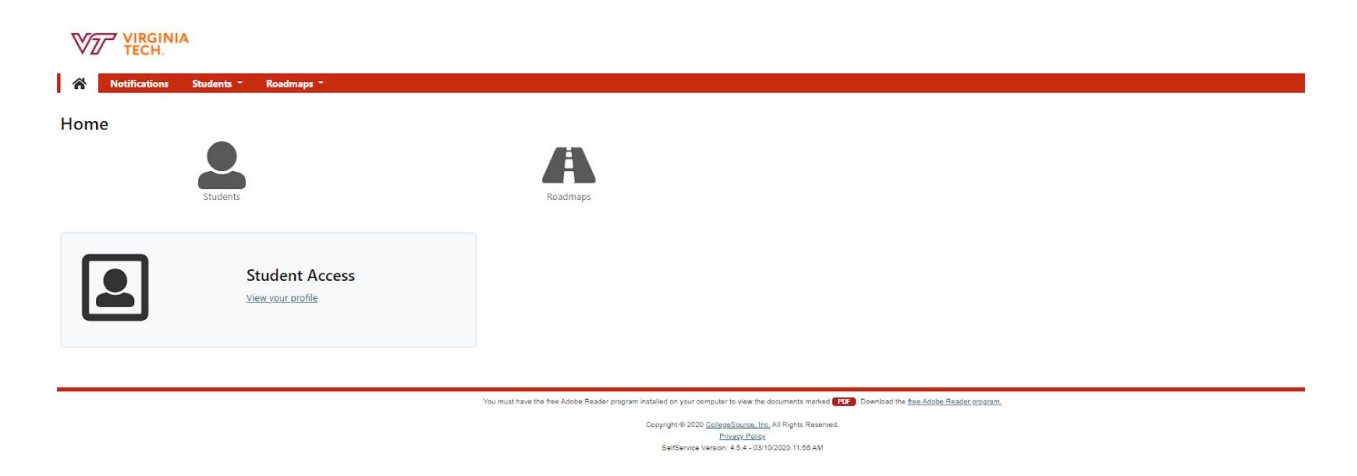

3. Please select the "Run Audit" button to run your audit report.

|                   | SINIA            |                           |                               |                                    |                                                 |              |        |        |             |          | Virginia Ti  |
|-------------------|------------------|---------------------------|-------------------------------|------------------------------------|-------------------------------------------------|--------------|--------|--------|-------------|----------|--------------|
|                   |                  |                           |                               |                                    |                                                 |              |        |        |             | Select y | our style: 🔘 |
| tudent:           | ons Studen       | Audits • Audits •         | HokieGPSs Commo               | ants                               |                                                 |              |        |        |             |          |              |
|                   |                  |                           |                               |                                    |                                                 |              |        |        |             |          |              |
| mpleted           | Audit Rec        | quests                    |                               |                                    |                                                 |              |        |        |             |          |              |
| se are the audits | hat have been ru | in in the past for this s | udent's record. Hitting the " | Run Audit' button will run a new a | audit report. Deleting audits removes them from | m this list. |        |        |             |          |              |
| un Audit          |                  |                           |                               |                                    |                                                 |              |        |        |             |          | Delete       |
|                   |                  |                           |                               |                                    |                                                 |              |        |        |             | Se       | ect All/No   |
| ID                | Insted           | Program                   |                               | Catalog Year                       | - Created                                       | Audit Type   | Format | Run By | Course Type | View     | Delete       |
|                   |                  |                           |                               |                                    |                                                 |              |        |        |             |          |              |
| No completed au   | dits found       |                           |                               |                                    |                                                 |              |        |        |             |          |              |
|                   |                  |                           |                               |                                    |                                                 |              |        |        |             |          |              |
| eaend             |                  |                           |                               |                                    |                                                 |              |        |        |             |          |              |
| 5                 |                  |                           |                               |                                    |                                                 |              |        |        |             |          |              |
|                   |                  |                           |                               |                                    |                                                 |              |        |        |             |          |              |
| - Planned Co      | urse             |                           |                               |                                    |                                                 |              |        |        |             |          |              |
|                   |                  |                           |                               |                                    |                                                 |              |        |        |             |          |              |
|                   |                  |                           |                               |                                    |                                                 |              |        |        |             |          |              |
|                   |                  |                           |                               |                                    |                                                 |              |        |        |             |          |              |
|                   |                  |                           |                               |                                    |                                                 |              |        |        |             |          |              |

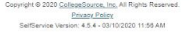

4. Next, select the "Run Declared Programs" bottom. If you have more than one major, you will see all of your majors listed here under "Program".

| st an Audit                                     |                                                        |       |                        |
|-------------------------------------------------|--------------------------------------------------------|-------|------------------------|
| eclared Programs                                |                                                        |       |                        |
| BS PSYC                                         | Degree Program<br>BACHELOR OF SCIENCE MAJOR PSYCHOLOGY | Title | Catalog Year<br>201909 |
|                                                 |                                                        |       |                        |
| anced Settings Click to view available options. |                                                        |       |                        |
| Declared Programs Cancel                        |                                                        |       |                        |
|                                                 |                                                        |       |                        |

5. Now, please select the "View Audit" botton.

| VT VIR               | GINIA            |                                    |                                          |                                                                                                    |                                                                   |        |         |             |            | Virginia Tech  |
|----------------------|------------------|------------------------------------|------------------------------------------|----------------------------------------------------------------------------------------------------|-------------------------------------------------------------------|--------|---------|-------------|------------|----------------|
| VD TEC               | .п.              |                                    |                                          |                                                                                                    |                                                                   |        |         |             | Select y   | our style: 🔴 🔴 |
| A Notifica           | tions Stude      | nts * Roadmaps *                   |                                          |                                                                                                    |                                                                   |        |         |             |            | <b>\$</b> *    |
| Student:             |                  | Audits - HokieGPS                  | s Comments                               |                                                                                                    |                                                                   |        |         |             |            |                |
| Completed            | Audit Re         | quests                             |                                          |                                                                                                    |                                                                   |        |         |             |            |                |
| These are the audits | s that have been | run in the past for this student   | s record. Hitting the 'Run Audit' button | will run a new audit report. Deleting audits removes ther                                                                                                    | m from this list.                                                 |        |         |             |            |                |
| These are the budde  |                  | an in the past for this staticity. | second mining the number of the          | the off of the state report beleasing states removes and                                                                                                    |                                                                   |        |         |             |            | _              |
| Run Audit            |                  |                                    |                                          |                                                                                                    |                                                                   |        |         |             |            | Delete         |
|                      |                  |                                    |                                          |                                                                                                    |                                                                   |        |         |             | <u>Se</u>  | ect All/None   |
| ID                   | Insted           | Program                            | Catalog Year                             | - Created                                                                                                    | Audit Type                                                        | Format | Run By  | Course Type | View       | Delete         |
|                      | VT               | BS-PSVC                            | Fall 2018                                | 02/24/2021 10:41 AM                                                                                                    |                                                                   | HTML   | cminfor |             | View Audit |                |
|                      |                  |                                    |                                          |                                                                                                    |                                                                   |        |         |             |            |                |
| Legend               |                  |                                    |                                          |                                                                                                    |                                                                   |        |         |             |            |                |
|                      |                  |                                    |                                          |                                                                                                    |                                                                   |        |         |             |            |                |
| In Progres           | ss Course        |                                    |                                          |                                                                                                    |                                                                   |        |         |             |            |                |
| E- Planned Co        | ourse            |                                    |                                          |                                                                                                    |                                                                   |        |         |             |            |                |
|                      |                  |                                    |                                          |                                                                                                    |                                                                   |        |         |             |            |                |
|                      |                  |                                    |                                          |                                                                                                    |                                                                   |        |         |             |            |                |
|                      |                  |                                    | Ver en o                                 | these the feet Adalah Reader searces institud as your even dates in visu                                                                                                    | w the designation of the Paratical Distance Adaba Dandar of       |        |         |             |            |                |
|                      |                  |                                    | 100 1103                                 | Constant & 2020 College Source                                                                                                    | te le destruires manes and connecto de <u>ser restant restant</u> | ALALL. |         |             |            |                |
|                      |                  |                                    |                                          | and the second second s | the rest of the rest.                                             |        |         |             |            |                |

Prizery Policy SelfService Version: 4.5.4 - 03/10/2020 11:56 AM 6. After you've selected "View Audit", this is what you should be seeing: Please select the "Open all Sections" button under the circle pie graph.

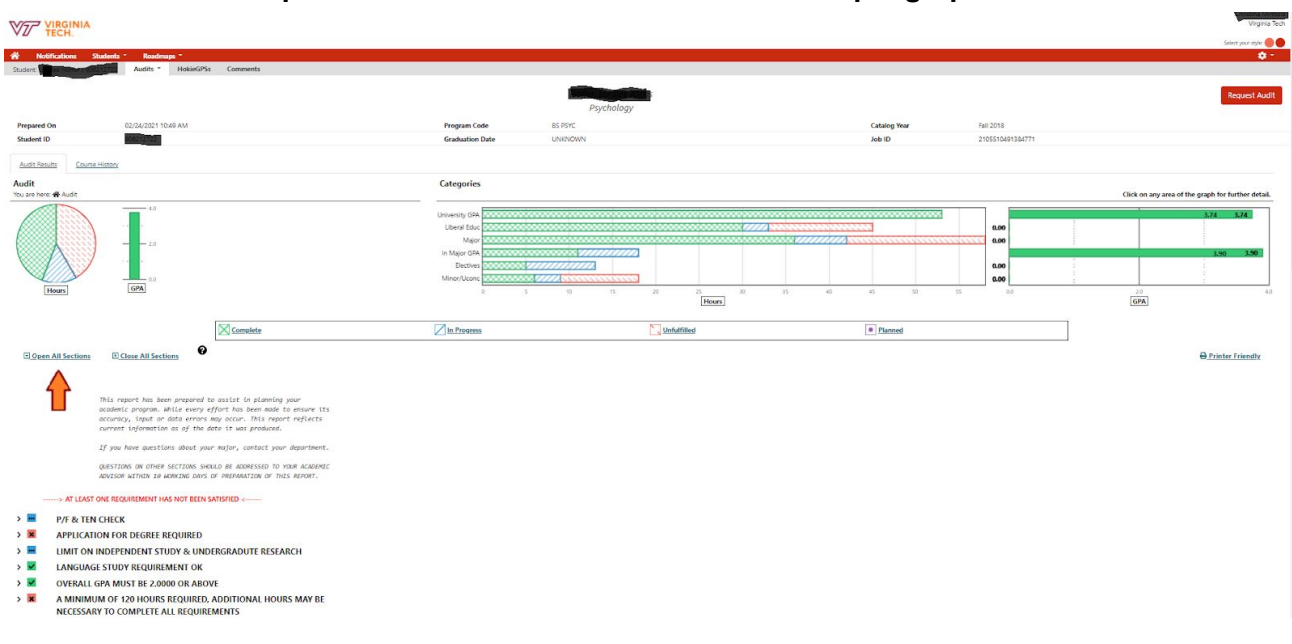

#### How to read your DARS report:

 The top section includes visually represented information that shows you how much of your Psychology degree is Complete, In Progress, Unfulfilled or Planned using various colors. You can see a pie chart to the left that represents how much of your classes are Complete, In Progress or Unfulfilled for your goal of graduation. This information is also broken down into categories including University GPA, Pathway Liberal Education classes, Major courses, In Major GPA and Free Electives. On the very right, you can see your Overall GPA (top) and your In Major GPA (bottom) shown through a bar graph.

|                                                                                                    |                                                                                     |                                             |                        |                               | Virginia Tech                                      |
|----------------------------------------------------------------------------------------------------|-------------------------------------------------------------------------------------|---------------------------------------------|------------------------|-------------------------------|----------------------------------------------------|
|                                                                                                    |                                                                                     |                                             |                        |                               | Select your style 🔴 🔴                              |
| Notifications Students * Roadmaps *     Students * HokieGPSs Comments                                                                                                    |                                                                                     |                                             |                        |                               | <b>0</b> *                                         |
| Prepared On 02/24/2021 1049 AM<br>Student ID                                                                                                    | Psychi<br>Program Code 85 PSVC<br>Graduation Date UNINOWN                           | ology                                       | Catalog Year<br>Job ID | Fall 2018<br>2105510491384771 | Request Audit                                      |
| Audit Results Course History Audit You are here # Audit                                                                                                    | Categories                                                                          |                                             |                        |                               | Click on any area of the graph for further detail. |
|                                                                                                    | University GPA<br>Liberal Educ<br>Major<br>In Major GPA<br>Electives<br>Minor/Uconc |                                             |                        | 0.00<br>0.00<br>0.00          | 3.74 3.74 3.74 3.90 3.90                           |
| Complete                                                                                                    | In Progress                                                                         | Hours I I I I I I I I I I I I I I I I I I I | Planned                |                               | GPA State                                          |
| Open All Sections  Close All Sections                                                                                                    |                                                                                     |                                             |                        |                               | 🕀 Printer Friendly                                 |
| This report has been prepared to assist in planning your<br>academic program. While every effort has been made to ensure its<br>accuracy, input on data enrows may occur. This report reflects<br>current information as of the date it was produced. |                                                                                     |                                             |                        |                               |                                                    |
| If you have questions about your major, contact your department.<br>QUESTIONS ON OTHER SECTIONS SHOULD BE ADDRESSED TO YOUR ACADEMIC<br>ADVISOR WITHIN 10 WORKING DAYS OF PREPARATION OF THIS REPORT.                                                 |                                                                                     |                                             |                        |                               |                                                    |

2. The next section of your DARS report focuses on whether you have applied for graduation and what courses you still have left to complete all graduation requirements. This section of the DARS report will also show if you have any transfer credit incoming because you can only transfer in a maximum of 60 credit hours. You can also find if you've met your foreign language requirement here in the future. Your Overall GPA will also be listed along with the number of hours you have left before reaching the 120 credit hour minimum requirement for the Psychology major. Your current semester courses will be listed as "IP" or "In Progress".

| > AI LEAST ONE REQUIREMENT HAS NOT E                                                                                                    | BEEN SATISFIED <                                                                                                    |
|----------------------------------------------------------------------------------------------------|----------------------------------------------------------------------------------------------------|
| P/F & TEN CHECK                                                                                                    |                                                                                                    |
| THE FOLLOWING COURSES ARE BEIN                                                                                                    | G TAKEN P/F                                                                                                    |
| ( 1.00 HOUR TAKEN)                                                                                                    |                                                                                                    |
| 215P UH 2124                                                                                                    | 1.0 IP Honors Reading Seminar                                                                                                    |
| APPLICATION FOR DECREE REQUIR                                                                                                    | ED.                                                                                                    |
| NEEDS:                                                                                                    | 1 SUB-GROUP                                                                                                    |
| *** YOU MUST APPLY FOR YOUR DEG<br>SEMESTER OF YOUR JUNIOR YEAR ***<br>THE "APPLICATION FOR DEGREE" UNI<br>ON HOKIE SPA AND FOLLOW THE PR                                                                                                    | REE BY THE FIRST<br>* TO DO THIS, GO TO<br>DER THE "DEGREE MENU"<br>IOMPTS.                                                                                                    |
| LIMIT ON INDEPENDENT STUDY &                                                                                                    | UNDERGRADUTE RESEARCH                                                                                                    |
| A MAXIMUM OF 12 HOURS OF INDER<br>UNDERGRADUATE RESEARCH MAY BE                                                                                                    | PENDENT STUDY AND/OR<br>E USED TOWARDS A DEGREE                                                                                                    |
| 2.00 HOURS ADDED                                                                                                    |                                                                                                    |
| 20FA PSYC 4994                                                                                                    | 1.0 A >R Undergraduate Research                                                                                                    |
| 2157 75124554                                                                                                    | ato in vito ondergraduate hesearch                                                                                                    |
| LANGUAGE STUDY REQUIREMENT                                                                                                    | ок                                                                                                    |
| A14/ADDED:                                                                                                    |                                                                                                    |
| AVVAKUEU:                                                                                                    | 1 SUB-GROUP                                                                                                    |
| OVERALL GPA MUST BE 2.0000 OR                                                                                                    | 1 SUB-GROUP                                                                                                    |
| OVERALL GPA MUST BE 2.0000 OR A                                                                                                    | 1 SUB-GROUP<br>ABOVE<br>3.745 GPA                                                                                                    |
| OVERALL GPA MUST BE 2.0000 OR A                                                                                                    | 1 SUB-GROUP<br>ABOVE<br>3.745 GPA                                                                                                    |
| AVVARUEL:<br>OVERALL GPA MUST BE 2.0000 OR A<br>AWARDED:<br>A MINIMUM OF 120 HOURS REQUI                                                                                                    | 1 SUB-GROUP<br>ABOVE<br>3.745 GPA                                                                                                    |
| AVVARUEL:<br>OVERALL GPA MUST BE 2.0000 OR /<br>AWVARDED:<br>A MINIMUM OF 120 HOURS REQUI<br>NECESSARY TO COMPLETE ALL REQ<br>AVVARDED: 70.00 HOURS                                                                                                    | 1 SUB-GROUP<br>ABOVE<br>3.745 GPA<br>IRED, ADDITIONAL HOURS MAY BE<br>QUIREMENTS                                                                                                    |
| AVVARUEL:<br>OVERALL GPA MUST BE 2.0000 OR /<br>AWARDED:<br>A MINIMUM OF 120 HOURS REQUI<br>NECESSARY TO COMPLETE ALL REQ<br>AWARDED: 70.00 HOURS<br>NEEDS: 50.00 HOURS                                                                                                    | 1 SUB-GROUP<br>ABOVE<br>3.745 GPA<br>RED, ADDITIONAL HOURS MAY BE<br>QUIREMENTS                                                                                                    |
| AVVARUEL:<br>OVERALL GPA MUST BE 2.0000 OR .<br>AWARDED:<br>A MINIMUM OF 120 HOURS REQUI<br>NECESSARY TO COMPLETE ALL REQ<br>AVVARDED: 70.00 HOURS<br>NEEDS: 50.00 HOURS                                                                                                    | 1 SUB-GROUP<br>ABOVE<br>3.745 GPA<br>IRED, ADDITIONAL HOURS MAY BE<br>QUIREMENTS                                                                                                    |
| AVVARUEL:<br>OVERALL GPA MUST BE 2.0000 OR<br>AWARDED:<br>A MINIMUM OF 120 HOURS REQUI<br>NECESSARY TO COMPLETE ALL REQ<br>AWARDED: 70.00 HOURS<br>NEEDS: 50.00 HOURS<br>1) TOTAL HOURS ALREADY COMPLETED                                                                                                    | 1 SUB-GROUP<br>ABOVE<br>3.745 GPA<br>IRED, ADDITIONAL HOURS MAY BE<br>QUIREMENTS                                                                                                    |
| AVVARUEL:<br>OVERALL GPA MUST BE 2.0000 OR<br>AWARDED:<br>A MINIMUM OF 120 HOURS REQUI<br>NECESSARY TO COMPLETE ALL REQ<br>AWARDED: 70.00 HOURS<br>NEEDS: 50.00 HOURS<br>1) TOTAL HOURS ALREADY COMPLETED<br>53.00 HOURS ADDED                                                                                                    | 1 SUB-GROUP<br>ABOVE<br>3.745 GPA<br>IRED, ADDITIONAL HOURS MAY BE<br>QUIREMENTS                                                                                                    |
| AVVARUEL:<br>OVERALL GPA MUST BE 2.0000 OR.<br>AWARDED:<br>A MINIMUM OF 120 HOURS REQUI<br>NECESSARY TO COMPLETE ALL REQ<br>AWARDED: 70.00 HOURS<br>NEEDS: 50.00 HOURS<br>1) TOTAL HOURS ALREADY COMPLETED<br>53.00 HOURS ADDED<br>NEEDS: 67.00 HOURS                                                                                                    | 1 SUB-GROUP<br>ABOVE<br>3.745 GPA<br>IRED, ADDITIONAL HOURS MAY BE<br>QUIREMENTS                                                                                                    |
| AVVARUEL:<br>OVERALL GPA MUST BE 2.0000 OR .<br>AWARDED:<br>A MINIMUM OF 120 HOURS REQUI<br>NECESSARY TO COMPLETE ALL REQ<br>AWARDED: 70.00 HOURS<br>NEEDS: 50.00 HOURS<br>1) TOTAL HOURS ALREADY COMPLETED<br>53.00 HOURS ADDED<br>NEEDS: 67.00 HOURS<br>EANNED TOTALS ARE SUBJECT TO CH                                                                                                    | 1 SUB-GROUP<br>ABOVE<br>3.745 GPA<br>IRED, ADDITIONAL HOURS MAY BE<br>QUIREMENTS<br>USED IN THIS AUDIT,<br>IANGE AFTER FINAL GRADES                                                                                                    |
| AVVARUEL:<br>OVERALL GPA MUST BE 2.0000 OR .<br>AWARDED:<br>A MINIMUM OF 120 HOURS REQUI<br>NECESSARY TO COMPLETE ALL REQ<br>AWARDED: 70.00 HOURS<br>NEEDS: 50.00 HOURS<br>1) TOTAL HOURS ALREADY COMPLETED<br>53.00 HOURS ADDED<br>NEEDS: 67.00 HOURS<br>2) IN-PROGRESS COURSES HAVE BEEN U<br>EARNED TOTALS ARE SUBJECT TO CH<br>17.00 HOURS ADDED                                                                                                    | ABOVE<br>3.745 GPA<br>IRED, ADDITIONAL HOURS MAY BE<br>QUIREMENTS<br>USED IN THIS AUDIT,<br>IANGE AFTER FINAL GRADES                                                                                                    |
| AVVARUEL:<br>OVERALL GPA MUST BE 2.0000 OR<br>AWARDED:<br>A MINIMUM OF 120 HOURS REQUINECESSARY TO COMPLETE ALL REQ<br>AWARDED: 70.00 HOURS<br>NEEDS: 50.00 HOURS<br>1) TOTAL HOURS ALREADY COMPLETED<br>53.00 HOURS ADDED<br>NEEDS: 67.00 HOURS<br>2) IN-PROGRESS COURSES HAVE BEEN U<br>EARNED TOTALS ARE SUBJECT TO CH<br>17.00 HOURS ADDED<br>21SP ENGL 1634                                                                                                    | ABOVE 3.745 GPA<br>RED, ADDITIONAL HOURS MAY BE<br>QUIREMENTS<br>USED IN THIS AUDIT,<br>IANGE AFTER FINAL GRADES<br>3.0 IP Introduction to Shakespeare                                                                                                    |
| AVVARUEL:<br>OVERALL GPA MUST BE 2.0000 OR<br>AWARDED:<br>A MINIMUM OF 120 HOURS REQUI<br>NECESSARY TO COMPLETE ALL REQ<br>AWARDED: 70.00 HOURS<br>NEEDS: 50.00 HOURS<br>1) TOTAL HOURS ALREADY COMPLETED<br>53.00 HOURS ADDED<br>NEEDS: 67.00 HOURS<br>2) IN-PROGRESS COURSES HAVE BEEN U<br>EARNED TOTALS ARE SUBJECT TO CH<br>17.00 HOURS ADDED<br>21SP ENGL 1634<br>21SP PSYC 2034                                                                                                    | SUB-GROUP  ABOVE      3.745 GPA  IRED, ADDITIONAL HOURS MAY BE QUIREMENTS  USED IN THIS AUDIT, IANGE AFTER FINAL GRADES       3.0 IP      Introduction to Shakespeare     3.0 IP      Developmental Psychology                                                                                                    |
| AVVARUEL:<br>OVERALL GPA MUST BE 2.0000 OR.<br>AWARDED:<br>A MINIMUM OF 120 HOURS REQUI<br>NECESSARY TO COMPLETE ALL REQ<br>AWARDED: 70.00 HOURS<br>NEEDS: 50.00 HOURS<br>1) TOTAL HOURS ALREADY COMPLETED<br>53.00 HOURS ADDED<br>NEEDS: 67.00 HOURS<br>2) IN-PROGRESS COURSES HAVE BEEN U<br>EARNED TOTALS ARE SUBJECT TO CH<br>17.00 HOURS ADDED<br>21SP ENGL 1634<br>21SP PSYC 2084<br>21SP PSYC 2084<br>21SP PSYC 2084<br>21SP PSYC 2084                                                                                                    | 1 SUB-GROUP         ABOVE         3.745 GPA         IRED, ADDITIONAL HOURS MAY BE<br>QUIREMENTS         USED IN THIS AUDIT,<br>IANGE AFTER FINAL GRADES         3.0 IP       Introduction to Shakespeare         3.0 IP       Developmental Psychology         3.0 IP       Social Psychology         10 IP       >R         10 IP       Nedrorodust Research                                                                                                    |
| AVVARUEL:<br>OVERALL GPA MUST BE 2.0000 OR.<br>AWARDED:<br>A MINIMUM OF 120 HOURS REQUI<br>NECESSARY TO COMPLETE ALL REQ<br>AWARDED: 70.00 HOURS<br>NEEDS: 50.00 HOURS<br>1) TOTAL HOURS ALREADY COMPLETED<br>53.00 HOURS ADDED<br>NEEDS: 67.00 HOURS<br>2) IN-PROGRESS COURSES HAVE BEEN U<br>EARNED TOTALS ARE SUBJECT TO CH<br>17.00 HOURS ADDED<br>21SP ENGL 1634<br>21SP PSVC 2084<br>21SP PSVC 2084<br>21SP PSVC 2084<br>21SP PSVC 2084<br>21SP STAT 3616                                                                                                    | 1 SUB-GROUP         ABOVE         3.745 GPA         IRED, ADDITIONAL HOURS MAY BE<br>QUIREMENTS         USED IN THIS AUDIT,<br>HANGE AFTER FINAL GRADES         3.0 IP       Introduction to Shakespeare         3.0 IP       Developmental Psychology         3.0 IP       Social Psychology         3.0 IP       Social Psychology         1.0 IP       >R Undergraduate Research         3.0 IP       Biological Statistics                                                                                                    |
| AVVARUELS  OVERALL GPA MUST BE 2.0000 OR.  AWARDED:  A MINIMUM OF 120 HOURS REQUI NECESSARY TO COMPLETE ALL REQ  AWARDED: 70.00 HOURS NEEDS: 50.00 HOURS  1) TOTAL HOURS ALREADY COMPLETED 53.00 HOURS ADDED  NEEDS: 67.00 HOURS  2) IN-PROGRESS COURSES HAVE BEEN U EARNED TOTALS ARE SUBJECT TO CH 17.00 HOURS ADDED  21SP ENGL 1634 21SP PSYC 2084 21SP PSYC 2084 21SP PSYC 2084 21SP STAT 3616 21SP UH 1604 21SP UH 1604 21SP UH | 1 SUB-GROUP         ABOVE         3.745 GPA         IRED, ADDITIONAL HOURS MAY BE<br>QUIREMENTS         USED IN THIS AUDIT,<br>IANGE AFTER FINAL GRADES         3.0 IP       Introduction to Shakespeare         3.0 IP       Developmental Psychology         3.0 IP       Developmental Psychology         3.0 IP       Social Psychology         3.0 IP       Social Psychology         3.0 IP       Biological Statistics         3.0 IP       Biological Statistics         3.0 IP       Intro Honors Quant Qual Researc         1.0 IP       Honors Reading Seminare |

3. The next section of your DARS goes through the Pathways for General Education courses. You can see Pathway Concepts 1-7 and if you have completed each Concept or what classes you could take. The specific requirements for Pathway Concepts 1f, 5f and 5a can be found on page 10 below.

|   | AMA                                                                                                    | RDED:                                                                                                    | OKSE COMPLETED                                                                                                    | 2 SUB GROUPS                                                                                                    |  |
|---|----------------------------------------------------------------------------------------------------|----------------------------------------------------------------------------------------------------|----------------------------------------------------------------------------------------------------|----------------------------------------------------------------------------------------------------|--|
|   |                                                                                                    | 1) 6 HOURS OF FOUNDATIONAL FO                                                                                                    | OR RATHWAYS CONCEPT 1                                                                                                    |                                                                                                    |  |
|   |                                                                                                    | - DISCOURSE COMPLETED<br>6.00 HOURS ADDED                                                                                                    | 2 COURS                                                                                                    | IS TAKEN                                                                                                    |  |
|   |                                                                                                    | 18FA ENGL 1105                                                                                                    | 5.0 AP                                                                                                    | First-Year Writing                                                                                                    |  |
|   |                                                                                                    | 18FA ENGLISTICK                                                                                                    | 30 AP                                                                                                    | Find-Near Writing                                                                                                    |  |
|   |                                                                                                    | DOMPLETED                                                                                                    |                                                                                                    |                                                                                                    |  |
|   |                                                                                                    | 3.00 HOURS ADDED                                                                                                    | 1 CDURS                                                                                                    | E TAKEN                                                                                                    |  |
|   |                                                                                                    | 205U CDMM 2004                                                                                                    | 30 TR                                                                                                    | Public Speaking                                                                                                    |  |
|   | PAT                                                                                                    | HWAYS CONCEPT 2 - CRITIC                                                                                                    | CAL THINKING IN TH                                                                                                    | E HUMANITIES                                                                                                    |  |
|   | AMA                                                                                                    | RDED:                                                                                                    |                                                                                                    | 1 SUB GROUP                                                                                                    |  |
|   | M                                                                                                    | 1) 6 HOURS OF PATHWAYS CONCE                                                                                                    | PE2 - CRITICAL THINKING                                                                                                    |                                                                                                    |  |
|   |                                                                                                    | IN THE HUMANITIES COMPLETED                                                                                                    | D                                                                                                    |                                                                                                    |  |
|   |                                                                                                    | 18 A H51 1115                                                                                                    | 30 AP                                                                                                    | History of the United States                                                                                                    |  |
|   |                                                                                                    | 18/A H5/ 1115                                                                                                    | 3.0 AP                                                                                                    | History of the United States                                                                                                    |  |
| 1 | PAT                                                                                                    | HWAYS CONCEPT 3 - REASO                                                                                                    | ONING IN THE SOCIA                                                                                                    | AL SCIENCES                                                                                                    |  |
|   | AMA                                                                                                    | NPLETED<br>RDED:                                                                                                    |                                                                                                    | 1 SUB GROUP                                                                                                    |  |
|   |                                                                                                    | 1) 6 HOURS OF PAIHWAYS CONCE                                                                                                    | PT 3 - REASCINING IN THE                                                                                                    |                                                                                                    |  |
|   |                                                                                                    | SOCIAL SCIENCES COMPLETED                                                                                                    |                                                                                                    |                                                                                                    |  |
|   |                                                                                                    | 6.00 HOURS ADDED                                                                                                    | 2 CDURS                                                                                                    | IS TAKEN                                                                                                    |  |
|   |                                                                                                    | 18FA HD 1004<br>18FA PSYC 1004                                                                                                    | 30 A<br>30 AP                                                                                                    | Human Development I<br>Introductory Psychology                                                                                                    |  |
| 1 | PAT                                                                                                    | HWAYS CONCEPT 4 - REASO                                                                                                    | NING IN THE NATU                                                                                                    | RAL SCIENCES                                                                                                    |  |
|   | CON                                                                                                    | MPLETED                                                                                                    |                                                                                                    |                                                                                                    |  |
|   | AMA                                                                                                    | RDED:                                                                                                    |                                                                                                    | 7 SUB GROUP                                                                                                    |  |
|   |                                                                                                    | <ol> <li>NATURAL SCIENCES COMPLETED</li> </ol>                                                                                                    | PL4 - REASONING IN THE                                                                                                    |                                                                                                    |  |
|   |                                                                                                    | NOTE: AA - Sub ENSE<br>6.00 HOURS ADDED                                                                                                    | 1016                                                                                                    |                                                                                                    |  |
|   |                                                                                                    | 18/A ENSC 1015                                                                                                    | 3.0 AP                                                                                                    | Tound Environ Science                                                                                                    |  |
|   |                                                                                                    | 2014 CHEMINTS                                                                                                    |                                                                                                    | V have been and and a set of the best of the                                                                                                    |  |
|   |                                                                                                    |                                                                                                    | 30 A                                                                                                    | Creenany in Context                                                                                                    |  |
| 1 | PAT                                                                                                    | HWAYS CONCEPT 5 - QUAN<br>NKING COMPLETED                                                                                                    | TITATIVE AND COM                                                                                                    | PUTATIONAL                                                                                                    |  |
|   | PAT<br>THI                                                                                                    | HWAYS CONCEPT 5 - QUAN<br>NKING COMPLETED                                                                                                    | 30 A                                                                                                    | PUTATIONAL<br>2 SUB GROUPS                                                                                                    |  |
|   | PAT<br>THI<br>ASWAR                                                                                               | HWAYS CONCEPT 5 - QUAN<br>NKING COMPLETED<br>RDED<br>1) 5 HOURS OF FOUNDATIONAL TO<br>DUMULTATIVE 55 COMPUTATION                                                                                                    | 30 A                                                                                                    | 2 SUB GROUPS                                                                                                    |  |
| • | PAT<br>THI<br>ASWAR                                                                                               | HWAYS CONCEPT 5 - QUAN<br>NKING COMPLETED<br>ROED<br>1) 6 HOURS OF FOUNDATIONAL TO<br>QUANTIFATIVE & COMPUTATION<br>600 HOURS ADDED                                                                                                    | 30 A<br>TITATIVE AND COM<br>DI IRIHWWS CONCEPT 5<br>VAL THINKING COMPLETE<br>2 COURS                                                                                                    | 2 SLIB GROUPS                                                                                                    |  |
|   | PAT<br>THI<br>AMA                                                                                                 | IHWAYS CONCEPT 5 - QUAN<br>NKING COMPLETED<br>RDED<br>1) & HOUIS OF TOUNDARIONAL TO<br>QUARTITATIVE & COMPUTATION<br>600 HOUIS ADDED<br>18/A - MATH 1014                                                                                                    | 30 A<br>TITATIVE AND COM<br>DR HAHWAYS CONCEPT 5<br>WAL THRAING COMPLETE<br>2 COURS<br>30 A                                                                                                    | PUTATIONAL 2 SUB GROUPS                                                                                                    |  |
| • | PAT<br>THI<br>AMA                                                                                                 | IHWAYS CONCEPT 5 - QUAN<br>NKING COMPLETED<br>REED<br>11 6 HOURS OF FOUNDATIONAL TO<br>QUANTITATIVE IS COMPUTATION<br>6 JOD HOURS ADDED<br>1814 - MATH 1014<br>1914 - CONE 2004<br>21 6 HOURS (In ADVANCED FOR IN                                                                                                    | 30 A<br>ITITATIVE AND COM<br>DR IRIHWAYS CONCEPT 5<br>AALTHIWUNG COMPLETE<br>2 COURS<br>30 A<br>30 A<br>30 A                                                                                                    | PUTATIONAL 2 SUB GROUPS                                                                                                    |  |
| • | PAT<br>THI<br>AMAR                                                                                                | HWAYS CONCEPT 5 - QUAN<br>NKING COMPLETED<br>ROED<br>1) 6 HOURS OF FOUNDATION<br>600 HOURS ADDED<br>1884 - MAIH 1014<br>1914 - CONS 2004<br>2) 5 HOURS OF ADAMAGED FOR PA<br>QUANTIAINE & COMPUTATION                                                                                                    | 30 A<br>ITITATIVE AND COM<br>INITIATIVE AND COM<br>INITIATIVE AND COMPLETE<br>2 COURSI<br>30 A<br>30 A<br>30 A<br>30 A<br>30 A<br>30 A                                                                                                    | PUTATIONAL 2 SUB GROUPS 3 STAREN Preak: with Transcendental Consumer and Temby Finances 3                                                                                                    |  |
|   |                                                                                                    | HWAYS CONCEPT 5 - QUAN<br>NKING COMPLETED<br>RED:<br>1) 6 HOURS OF FOONDALTON<br>EURITIAINE & COMPUTATION<br>600 HOURS ADDED<br>1814 - MATH 1014<br>1914 - CONS 2004<br>2) 1 HOURS OF ADJANCED FOR PA<br>QUANTIAINE & COMPUTATION<br>3.00 HOURS ADDED                                                                                                    | 30 A<br>ITITATIVE AND COM<br>DRI HANNS COMPLETE<br>2 COURS<br>30 A<br>30 A<br>30 A<br>30 A<br>30 A<br>30 A<br>31 COMPLETE<br>1 COURS                                                                                                    | PUTATIONAL 2 SUB GROUPS 2 SUB GROUPS 2 STAKEN Prevaic with Instrumentiental Consumer and Temply Finances 2 1 FAKEN                                                                                                    |  |
|   |                                                                                                    | HWAYS CONCEPT 5 - QUAN<br>NKING COMPLETED<br>RED<br>1) 6 HOURS OF FOONDALTON<br>600 HOURS ADDED<br>1864 - MAIH 1014<br>1964 - CONS 2004<br>2) 3 HOURS OF ADVANCED FOR PA<br>QUANTIATIVE & COMPUTATION<br>300 HOURS ADDED<br>1957 - STAT 3804                                                                                                    | 30 A<br>ITITATIVE AND COM<br>30 RAIHWAYS CONCEPT 5<br>9AL THINKING COMPLETE<br>2 COURS<br>30 A<br>30 A<br>30 A<br>30 A<br>30 A<br>30 A<br>30 A<br>30 A                                                                                                    | PUTATIONAL 2 SUB GROUPS 3 5 5 5 5 5 5 5 5 5 5 5 5 5 5 5 5 5 5                                                                                                    |  |
| 1 |                                                                                                    | HWAYS CONCEPT 5 - QUAN<br>NKING COMPLETED<br>RED<br>1) 6 HOURS OF FOUNDATIONAL TO<br>DUANTIATIVE & COMPUTATION<br>600 HOURS ADDED<br>1984 - NATH 1014<br>1984 - CORES 2084<br>2) 3 HOURS OF ADVANCED FOR PA<br>DUANTIATIVE & COMPUTATION<br>300 HOURS ADDED<br>1955 - STAT 3804<br>HWAYS CONCEPT 6 - CRITIC                                                                                                    | 30 A<br>ITITATIVE AND COM<br>DRIVENUS CONCEPT 5<br>VAL THRIVING COMPLETE<br>2 COURS<br>30 A<br>30 A<br>UNIVARS CONCEPT 5-<br>VAL THRIVING COMPLETE<br>1 COURS<br>30 A<br>20 A                                                                                                    | PUTATIONAL 2 SUB GROUPS 3 STARS Pread: with Instrumenterial Component and Family Frances 3 Stars 1 AREN 3 Staristics for Social Science IN DESIGN                                                                                                    |  |
| 1 | PAT<br>THE<br>AWA                                                                                                 | HWAYS CONCEPT 5 - QUAN<br>NKING COMPLETED<br>VECD<br>1) 6 HOURS ADDED<br>18 HOURS ADDED<br>18 A MAIH 1014<br>19 A COMPLETED<br>20 HOURS ADDED<br>19 A COMPLETED<br>20 HOURS CANADED TO PARA<br>20 HOURS CANADED TO PARA<br>20 HOURS CANADED TO PARA<br>20 HOURS ADDED<br>19 STAT SEA                                                                                                    | 30 A<br>ITITATIVE AND COM<br>DRI HRIMWIS COMPLETE<br>2 COURS<br>30 A<br>30 A<br>30 A<br>CHIWAIS COMPLETE<br>1 COURS<br>30 A<br>20 A<br>20 A<br>20 A                                                                                                    | PUTATIONAL 2 SUB GROUPS 3 5 5 5 5 5 5 5 5 5 5 5 5 5 5 5 5 5 5                                                                                                    |  |
| • | PAT<br>THI<br>AMAN<br>M<br>PAT<br>ANIA<br>ANIA                                                                    | HWAYS CONCEPT 5 - QUAN<br>NKING COMPLETED           NKING COMPLETED           VED2           1) 6 HOURS ADDED           10 6 HOURS ADDED           18 A MAIH 1014           194 CONS 2004           2) 1 HOURS ADDED           18 A MAIH 1014           194 CONS 2004           2) 1 HOURS OF ADWARCEDFOR IN<br>QUANTIATIVE & COMPUTATION<br>AUXITIATIVE & COMPUTATION<br>200 HOURS ADDED           1955 STAT 3804           HWAYS CONCEPT 6 - CRITIC<br>D THE ARTS COMPLETED           RDED           11 1 HOURS OF AUTOR IN FRIMINA                                                                                                    | 30 A<br>ITITATIVE AND COM<br>DRI HRITHWAYS CONCEPT 5<br>WAL THRIVING COMPLETE<br>2 COURS<br>30 A<br>30 A<br>UNIVARYS CONCEPT 5<br>44 THRIVING COMPLETE<br>1 COURS<br>30 A<br>QUE AND PRACTICE<br>85 CONCEPT 5 - CHINGLE                                                                                                    | Putational Subscription Subscription Subscription Subscription Prease Prease P                                                                                                    |  |
| • | PAT<br>THI<br>AMAR<br>2<br>2<br>2<br>2<br>2<br>2<br>2<br>2<br>2<br>2<br>2<br>2<br>2<br>2<br>2<br>2<br>2<br>2<br>2 | HWAYS CONCEPT 5 - QUAN     WKING COMPLETED     NEING COMPLETED     NEING COMPLETED     NEING COMPLETED     LUANITIATINE & COMPLIATION     600 HOURS ADDED     194 A MARH 1014     194 CONS 200     195 STATISTIC     LUANITIATINE & COMPLIATION     LUANITIATINE & COMPLIATION     LUANITIATINE     LUANITIATINE                                                                                                    | 30 A<br>ITITATIVE AND COM<br>DRI HRITHWING COMPLETE<br>2 COURS<br>30 A<br>30 A<br>COMMON COMPLETE<br>1 COURS<br>30 A<br>QUE AND PRACTICE<br>25 CONCEPT 5 - CHINGLE<br>25 CONCEPT 5 - CHINGLE                                                                                                    | Putational Subscription Subscription Subscr                                                                                                    |  |
|   | PAT<br>THI<br>ANNA<br>M<br>PAT<br>ANNA<br>ANNA<br>M                                                               | <ul> <li>HWAYS CONCEPT 5 - QUAN<br/>NKING COMPLETED<br/>NEID<br/>ED<br/>NEID<br/>1) 6 HOURS ADDED<br/>1) 6 HOURS ADDED<br/>10 A MAINTAINE &amp; COMPUTATION<br/>600 HOURS ADDED<br/>10 A MAINTAINE &amp; COMPUTATION<br/>300 HOURS ADDED<br/>10 SF SIGN 3804</li> <li>HWAYS CONCEPT 6 - CRITIC<br/>NEID<br/>NEID<br/>10 SF SIGN 3804</li> <li>HWAYS CONCEPT 6 - CRITIC<br/>D THE ARTS COMPLETED<br/>ROED<br/>1) 1 HOURS OF AUIS 100 PAINTAIN<br/>&amp; MACHCE RY DISION &amp; AUIS 4<br/>300 HOURS ADDED<br/>10 SF SIGN 500 PAINTAIN<br/>10 HOURS ADDED<br/>10 SF SIGN 500 PAINTAIN<br/>10 HOURS ADDED<br/>10 HOURS ADDED<br/>10 SF SIGN 500 PAINTAIN<br/>10 HOURS ADDED<br/>10 SF SIGN 500 PAINTAIN<br/>10 HOURS ADDED<br/>10 HOURS ADDED<br/>10 HOURS ADDED<br/>10 HOURS ADDED<br/>10 HOURS ADDED<br/>10 HOURS ADDED<br/>10 H</li></ul> | 30 A<br>TITTATIVE AND COM<br>SIL PRIMAVIS COMEPTS<br>4 AL THINKING COMPLETE<br>2 COURSI<br>30 A<br>30 A<br>30 A<br>UNIVARY COMEPTS<br>1 COURSI<br>35 CONCEPT 6 - CRETIQUE<br>25 CONCEPT 6 - CRETIQUE<br>26 CL                                                                                                    | Putational 2 SUB GROUPS 3 States 9 Pread with Instrumental Computer and Territy Frances 9 Income and Territy Frances 9 Income and Servers 1 Income Servers 1 Income Servers 1 In                                                                                                    |  |
| • | PAT<br>THI<br>AWA                                                                                                 | <ul> <li>HWAYS CONCEPT 5 - QUAN<br/>NKING COMPLETED<br/>REED:</li> <li>I - HOURS OF FORMATION<br/>BOD HOURS ADDED     </li> <li>I - HOURS OF ADDED     </li> <li>I - HOURS OF ADDED     </li> </ul>                                                                                                    | 30 A  ITTATIVE AND COM  ITTATIVE AND COM  IN PRIMANS COMEPT 5  2 COURS  30 A  30 A   | Putational Subscription Statement Subscription Subscription Subscript                                                                                                    |  |
|   | PAT<br>THI<br>AWA<br>PAT<br>ANIA<br>ANIA<br>MAI                                                                   | <ul> <li>HWAYS CONCEPT 5 - QUAN<br/>NKING COMPLETED<br/>REED:</li> <li>1) &amp; HOURS OF FORMATION<br/>BOD HOURS ADDED     </li> <li>1) &amp; HOURS ADDED     </li> <li>1) &amp; HOURS ADDED     </li> <li>1) &amp; HOURS ADDED     </li> <li>2) &amp; HOURS OF ADDRED     </li> <li>2) HOURS OF ADDRED     </li> <li>2) HOURS OF ADDRED     </li> <li>300 HOURS ADDED     </li> <li>300 HOURS ADDED     </li> </ul>                                                                                                    | 30 A THTATIVE AND COM INTERVISE CONCEPT 5 UNAL THINKING COMPLETE 2 COURSE 30 A 20 A 20 A 20 A 20 A 20 A 20 A 20 A 2                                                                                                    | Preak with transcendental<br>Comments and family finances<br>Preak with transcendental<br>Comments and family finances<br>Preak with transcendental<br>Preak with transcendental<br>Preak with transcendental<br>Comments and family finances<br>Preak with transcendental<br>Preak with transcendental<br>Preak with transcendental<br>Preak with transcendental<br>Preak with transcendental<br>Preak with transcendental<br>Preak with transcendental<br>Preak with transcendental<br>Preak with transcendental<br>Preak with transcendental<br>Preak with transcendental<br>Preak with transcendental<br>Preak with tran |  |
|   | PAT<br>THI<br>AMAA<br>II<br>PAT<br>ANIA<br>ANIA<br>ANIA                                                           | <ul> <li>HWAYS CONCEPT 5 - QUAN<br/>NKING COMPLETED<br/>REED:</li> <li>I - CONSTRUCT S - QUAN<br/>I - CONSTRUCT S - QUAN<br/>I - C</li></ul>                                                             | 30 A  ITTATIVE AND COM  ITTATIVE AND COM  IN PRIMAYS CONCEPT 5  2 COURS  30 A  20 CM  30 A  20 CM  20 A  20 A  20 CM  20 A  20 CM  20 CM  20 CM  20 CM  20 CM  20 CM  20 CM  20 A  20 CM  20 A  20 CM  20 A  20 CM  20 A  20 CM  20 A  20 CM  20 A  20 CM  20 A  20 CM  20 A  20 CM  20 A  20 CM  20 A  20 CM  20 A  20 CM  20 A  20 CM  20 A  20 CM  20 A  20 CM  20 A  20 CM  20 A  20 CM  20 A  20 CM  20 A  20 CM  20 A  20 CM  20 A  20 A  20 CM  20 A  20 CM  20 A  20 A | PUTATIONAL  2 SUB GROUPS  3 IAEN  Petak with Transcendental Consumer and Tamby Finances  1 IAEN  2 SUB GROUPS  2 SUB GROUPS  3 IAEN  Munic Appreciation  3  1 IAEN  Design Appreciation                                                                                                    |  |
|   |                                                                                                    | HWAYS CONCEPT 5 - QUAN<br>NKING COMPLETED<br>RED<br>1) 6 HOURS OF FOONDARIENAL FC<br>QUANTITAINE & COMPUTATION<br>600 HOURS ADDED<br>1884 - MAIH 1014<br>1984 - CONS 2004<br>2) 1 HOURS OF ADJANCED FOR PA<br>QUANTITAINE & COMPUTATION<br>300 HOURS ADDED<br>1957 - STAT 3604<br>HWAYS CONCEPT 6 - CRITIC<br>D THE ARTS COMPLETED<br>REED<br>1) 1 HOURS OF ANDED<br>105 MUSS ADDED<br>2059 - MUS 1104<br>8 PRACTICE IN DESIGN BARTS<br>300 HOURS ADDED<br>2059 - MUS 1104<br>8 PRACTICE IN DESIGN BARTS<br>100 HOURS ADDED<br>1914 - INDS 1114                                                                                                    | 30 A THTATIVE AND COM THINITY CONCEPT 5 UNITY AND COMPLETE 2 COURS 30 A COMMANS COMPLETE 2 COURS 30 A COMMANS COMPLETE 1 COURS 30 A QUE AND PRACTICE 1 COMPLETE 1 COURS 10 COMPLETE 10 1 COURS 30 CE COMPLETE 1 COURS 30 A CE COMPLETE 1 COURS 30 A CE COMPLETE 1 COURS 30 A CE COMPLETE 1 COURS 30 A CE COMPLETE 1 COURS 30 A CE COMPLETE 1 COURS 30 A CE COMPLETE 1 COURS 30 A CE COMPLETE 30 A CE COMPLETE 30 A CE COMPLETE 30 A CE COMPLETE 30 A CE COMPLETE 30 A CE COMPLETE 30 A CE COMPLETE 30 A CE COMPLETE 30 A CE COMPLETE 30 A CE COMPLETE 30 A CE COMPLETE 30 A CE COMPLETE 30 A CE COMPLETE 30 A CE COMPLETE 30 A CE COMPLETE 30 A CE COMPLETE 30 A CE COMPLETE 30 A CE CE CE CE CE CE CE CE CE CE CE CE CE                                                                                                    | University in Learning  PUTATIONAL  2 SUB GROUPS  3 Solution  Penale with Transcandental  Contacture and Transfer family Finances  1 AASIN  2 SUB GROUPS  2 SUB GROUPS  3 AASIN  Design Appreciation  4  Design Appreciation  ENTITY AND                                                                                                    |  |
|   | PAT<br>THI<br>AWAA                                                                                                | HWAYS CONCEPT 5 - QUAN<br>NKING COMPLETED<br>REC:<br>1) 6 HOURS OF FORMATION<br>600 HOURS ADDED<br>184 - MAIH 1014<br>194 - CONS 2204<br>2) 3 HOURS OF ADJANCED FOR PA<br>QUANTIATIVE & COMPUTATION<br>300 HOURS ADDED<br>1959 - STAT 3804<br>HWAYS CONCEPT 6 - CRITIC<br>300 HOURS ADDED<br>2059 - MUS 1004<br>2059 - MUS 1004<br>20                                                                               | 30 A THITATIVE AND COM THINDING COMPLETE 2 COURSI 30 A 20 COMPLETE 2 COURSI 30 A 20 A 20 A 20 A 20 A 20 A 20 A 20 A 2                                                                                                    | PUTATIONAL  2 SUB GROUPS  3 INDEXEMPTIONAL  2 SUB GROUPS  3 INDEXEMPTION  4 INTERPORT Social Science  4 INTERPORT  5 SUB GROUPS  5 INTERPORT  5 INTERPORT 5 INTERPORT 5 INTERPORT 5                                                                                                    |  |
|   |                                                                                                    | HWAYS CONCEPT 5 - QUAN<br>NKING COMPLETED<br>RED<br>1) 6 HOURS OF FORMATION<br>600 HOURS ADDED<br>184 - MAIH 1014<br>194 - CONS 2234<br>2) 3 HOURS OF ADJANCED FOR PA<br>QUANTIAINS & COMPUTATION<br>200 HOURS ADDED<br>1957 STAT 3604<br>HWAYS CONCEPT 6 - CRITIC<br>200 HOURS ADDED<br>201 HOURS OF ADJANCED<br>201 HOURS OF ADJANCED TOR PA<br>11 FROM SCONCEPT 6 - CRITIC<br>200 HOURS ADDED<br>2015F MUS 1104<br>2015F MUS 1104<br>2015F MUS 1104<br>2015F MUS 1104<br>2015F MUS 1104<br>1016 HOURS ADDED<br>1017 A TILDS 1114<br>HWAYS CONCEPT 7 - CRITIC<br>114 A TILDS 1114                                                                                                    | 30 A THITATIVE AND COM THITATIVE AND COM THINDING COMPLETE 2 COURS 30 A 20 CM COMPLETE 2 COURS 30 A CHWARS COMCEPT 5 4 COURS 30 A COMPLETED 1 COURS 30 CM COMPLETED 1 COURS 30 CM COMPLETE 1 COURS 30 CM COMPLETE 1 COURS 30 CM CM CM CM CM CM CM CM CM CM CM CM CM C                                                                                                    | PUTATIONAL 2 SUB GROUPS 3 IANN Pread: with Instrumentional Computer and Family Finances 1 ANN Statistics for Social Science IN DESIGN 2 SUB GROUPS 1 ANN Maic Appreciation It ENTITY AND 7 SUB GROUP                                                                                                    |  |
|   |                                                                                                    | HWAYS CONCEPT 5 - QUAN<br>NKING COMPLETED<br>NEED<br>1) 6 HOUIS OF FOUNDATION<br>600 HOUIS ADDED<br>184 - MAIH 1014<br>194 - CONS 2334<br>2) 3 HOUIS STATUS<br>300 HOUIS ADDED<br>1957 - SIAF 380A<br>HWAYS CONCEPT 6 - CRITIC<br>D THE ARTS COMPLETED<br>NED<br>1) 3 HOUIS OF ADJANCED FOR PARA<br>8 PRACTICE IN DESIGN IS ARTS<br>300 HOUIS ADDED<br>2019 - MUS 1104<br>2019 - MUS 1104<br>2                                                                               | 30 A  ITTATIVE AND COM  ITTATIVE AND COM  ITTATIVE AND COM  30 INITIATIVE AND COM  30 A  2 COURS  30 A  2 COURS  30 A  1 COURS 30 A  20 A  20 CM  20 A  20 CM  20 CM  20 C | PUTATIONAL 2 SUB GROUPS 3 States 4 States 4 States 5 States 5 States 6 States 7 States 7 Stat                                                                                                    |  |
|   |                                                                                                    | HWAYS CONCEPT 5 - QUAN<br>NKING COMPLETED<br>VECD<br>1) 6 HOURS OF FOUNDATION<br>600 HOURS ADDED<br>184 - MAIH 1014<br>194 - CONS 2334<br>2) 1 HOURS OF ADVANCED FOR IM<br>QUARTITATIVE & COMPUTATION<br>300 HOURS ADDED<br>1959 - SIAF 380A<br>HWAYS CONCEPT 6 - CRITIC<br>0 THE ARTS COMPLETED<br>NED<br>1 1 HOURS OF ADIS FOR NATIVE<br>8 PRACTICE IN DESIGN IS ARTS<br>300 HOURS ADDED<br>2015 - MILS 1104<br>2015 - MILS 1104<br>2015 - MILS 1104<br>2015 - MILS 1104<br>2016 HOURS ADDED<br>1914 - TIDS 1114<br>HWAYS CONCEPT 7 - CRITIC<br>ADD HOURS OF PACTOR IN THE<br>11 1 HOURS OF PACTOR IN THE O<br>2015 - MILS OF PACTOR IN THE O<br>2015 - MILS OF PACTOR IN THE O<br>2016 - MILS OF PACTOR IN THE O<br>2017 - MILS OF PACTOR IN THE O<br>2017 - MILS OF PACTOR IN THE O<br>2                                                                                                    | 30 A THITATIVE AND COM THITATIVE AND COM THINING COMPLETE 2 COURS 30 A 20 COMPLETE 2 COURS 30 A 10 WARS CONCEPT 5 40 THINING COMPLETE 1 COURS 30 A 20 A 20 C 20 C 20 C 20 C 20 C 20 C 20 C 20 C                                                                                                    | PUTATIONAL 2 SUB GROUPS 3 States Preak: with Instrumenterial Component and Family Freedom 3 States for Social Science IN DESIGN 2 SUB GROUPS 3 SUB GROUPS 4 RAIN Main: Appreciation ENTITY AND 7 SUB GROUP 5 5 LAKIN                                                                                                    |  |

4. Under Pathway Concept 7, you will see a "Required Major Courses That May Meet Pathways Requirements" section. The classes listed here are required for the Psychology major as your Pathway Concepts 1f, 5f and 5a courses.

| ~ 🔽 | PATHWAYS CONCEPT 7 - CRITICAL<br>EQUITY IN THE UNITED STATES CO                            | ANALYSIS C                         | OF IDENTITY AND                                        |
|-----|--------------------------------------------------------------------------------------------|------------------------------------|--------------------------------------------------------|
|     | AWARDED:                                                                                   |                                    | 1 SUB-GROUP                                            |
|     | <ol> <li>3 HOURS OF PATHWAYS CONCEPT 7<br/>OF IDENTITY &amp; EQUITY IN THE UNIT</li> </ol> | 7 - CRITICAL ANA<br>TED STATES COM | ALYSIS<br>MPLETED                                      |
|     | 3.00 HOURS ADDED                                                                           | 1 0                                | COURSE TAKEN                                           |
|     | 18FA HIST 1115                                                                             | 3.0 A.                             | AP History of the United States                        |
| ~ 🗸 | REQUIRED MAJOR COURSES THAT                                                                | MAY DOUB                           | BLE COUNT WITH PATHWAYS                                |
|     | GE CONCEPTS                                                                                |                                    |                                                        |
|     | AWARDED:                                                                                   |                                    | 3 SUB-GROUPS 3.666 GPA                                 |
|     | 1) ENGLISH REQUIREMENT COMPLETE                                                            | D                                  |                                                        |
|     | 6.00 HOURS ADDED                                                                           | 2 0                                | COURSES TAKEN                                          |
|     | 18FA ENGL 1105<br>18FA ENGL 1106                                                           | 3.0 Al<br>3.0 Al                   | AP First-Year Writing<br>AP First-Year Writing         |
|     | 2) MATHEMATICS REQUIREMENT COM                                                             | IPLETED                            |                                                        |
|     | 6.00 HOURS ADDED                                                                           | 2 0                                | COURSES TAKEN                                          |
|     | 18FA MATH 1014<br>20FA MATH 1025                                                           | 3.0 A<br>3.0 B                     | A Precalc with Transcendental<br>B Elementary Calculus |
|     | 3) STATISTICS REQUIREMENT COMPLET                                                          | TED                                |                                                        |
|     | 3.00 HOURS ADDED                                                                           | 1 0                                | COURSE TAKEN                                           |
|     | 195P STAT 3604                                                                             | 3.0 A                              | A Statistics for Social Science                        |

5. Next, you will see the section "Psychology Degree Core" which includes required Psychology courses for the major that do not double count with Pathways.

| ~ × | PSY | CHOLOGY DEGREE CORE                                                  |                                             |                                                     |  |
|-----|-----|----------------------------------------------------------------------|---------------------------------------------|-----------------------------------------------------|--|
|     | AWA | RDED:                                                                |                                             | 1 SUB-GROUP                                         |  |
|     | N   | IEEDS:                                                               |                                             | 3 SUB-GROUPS                                        |  |
|     | ×   | 1) PSYCHOLOGY DEGREE CORE - CO<br>FOLLOWING COURSES                  | MPLETE THE                                  |                                                     |  |
|     |     | 3.00 HOURS ADDED                                                     | 1 COURSE                                    | E TAKEN                                             |  |
|     |     | 19FA PSYC 1004                                                       | 3.0 A-                                      | Introductory Psychology                             |  |
|     |     | NEEDS: 3.00 HOURS                                                    | 1 COURSE                                    |                                                     |  |
|     |     | SELECT FROM: PSYC 1094                                               |                                             |                                                     |  |
|     | -   | 2) PSYCHOLOGY DEGREE CORE CON                                        | IPLETED                                     |                                                     |  |
|     |     | 6.00 HOURS ADDED                                                     | 2 COURSE                                    | ES TAKEN                                            |  |
|     |     | 21SP PSYC 2034<br>21SP PSYC 2084                                     | 3.0 IP<br>3.0 IP                            | Developmental Psychology<br>Social Psychology       |  |
|     | ×   | 3) PSYCHOLOGY DEGREE CORE - CO<br>FOLLOWING GROUPS                   | IMPLETE ONE OF THE                          |                                                     |  |
|     |     | NEEDS: 4.00 HOURS                                                    |                                             |                                                     |  |
|     |     | SELECT FROM:         PSYC 4034           PSYC 4114         PSYC 4114 | ,4234,4044,4244,4054,42<br>,4214 DCOREPSYC3 | <u>54,4064,4264,4074,4274,4084,4284,4094,4294</u> , |  |
|     | ×   | 4) PSYCHOLOGY DEGREE CORE - CO<br>FOLLOWING                          | MPLETE ONE OF THE                           |                                                     |  |
|     |     | NEEDS: 3.00 HOURS                                                    | 1 COURSE                                    |                                                     |  |
|     |     | SELECT FROM: PSYC 4354                                               | , <u>4364</u>                               |                                                     |  |
|     |     |                                                                      |                                             |                                                     |  |

6. The section "Psychology Major Requirements" is next and continues to list required Psychology courses for the major, similar to the "Psychology Degree Requirements" section above it. Towards the bottom you see that two related Science lectures and labs are required for Psychology majors, outside of the two science lectures (6 credits) required for Pathway Concept 4.

| ~ × | PSY      | CHOLOGY MAJOR                                      | REQUIREME                    | NTS                                                 |                                                                          |  |
|-----|----------|----------------------------------------------------|------------------------------|-----------------------------------------------------|--------------------------------------------------------------------------|--|
|     | AWARDED: |                                                    |                              |                                                     | 4 SUB-GROUPS                                                             |  |
|     | N        | VEEDS:                                             |                              |                                                     | 2 SUB-GROUPS                                                             |  |
|     | ×        | 1) 4000-LEVEL PSYCH<br>OF THE FOLLOWIN             | OLOGY ELECTIVE -<br>G        | - COMPLETE ONE                                      |                                                                          |  |
|     |          | NEEDS: 3.0                                         | 00 HOURS                     | 1 COURSE                                            |                                                                          |  |
|     |          | SELECT FROM:                                       | PSYC 4014,40<br>PSYC 4194 BE | 24, <u>4034,4044,4054,4</u><br>05 4194 PSYC 4454 EC | 064,4074,4084,4094,4114,4134 ENGL 4134<br>CON 4454 NEUR 4454             |  |
|     | ~        | 2) ELECTIVES WITHIN                                | PSYCHOLOGY CO                | MPLETED                                             |                                                                          |  |
|     |          | 6.00 HOURS AI                                      | DDED                         | 2 COURS                                             | ES TAKEN                                                                 |  |
|     |          | 20SP PSYC 2054<br>20FA PSYC 3014                   |                              | 3.0 A<br>3.0 A                                      | Psychology of Personality<br>Abnormal Psychology                         |  |
|     | ~        | 3) FIRST YEAR EXPERI                               | ENCE COURSE CO               | MPLETED                                             |                                                                          |  |
|     |          | 1.00 HOUR AD                                       | DED                          | 1 COURS                                             | E TAKEN                                                                  |  |
|     |          | 19FA NEUR 1004                                     |                              | 1.0 A                                               | Neur Orientation Seminar                                                 |  |
|     | ~        | 4) SCIENCE REQUIREM                                | MENT FOR PSYCH               | DLOGY COMPLETED                                     |                                                                          |  |
|     |          | 8.00 HOURS AL                                      | DDED                         | 4 COURS                                             | ES TAKEN                                                                 |  |
|     |          | 19FA BIOL 1105<br>19FA BIOL 1115<br>20SP BIOL 1106 |                              | 3.0 B<br>1.0 A<br>3.0 B                             | Principles of Biology<br>Principles of Biol Lab<br>Principles of Biology |  |
|     |          | 20SP BIOL 1116                                     |                              | 1.0 A                                               | Principles of Biol Lab                                                   |  |
|     | -        | 5) EXPLORING DATA C                                |                              |                                                     |                                                                          |  |
|     |          | 3.00 HOURS AI                                      | DDED                         | 1 COURS                                             | E TAKEN                                                                  |  |
|     |          | 20FA CS 1014                                       |                              | 3.0 A                                               | Intro Computational Thinking                                             |  |
|     | ×        | 6) EXPLORING HUMM<br>FOLLOWING                     | AN DIVERSITY - C             | COMPLETE ONE OF TH                                  | E                                                                        |  |
|     |          | NEEDS: 3.0                                         | 00 HOURS                     | 1 COURSE                                            |                                                                          |  |
|     |          | SELECT FROM:                                       | AFST 1714,18                 | 14,2454 SOC 2454 AF                                 | ST 2734 AINS 1104 APS 1704 HUM 1704                                      |  |
|     |          |                                                    | ECON 1104 E                  | DCI 3024 HD 2314, 11                                | 34 PSVP 2044 RLCL 2204 AFST 2204                                         |  |
|     |          |                                                    | WGS 2204 SC                  | C 2004,2024,2034,25                                 | 14 RLCL 2514 SOC 3614 WGS 1824                                           |  |

In this section, you will also see the categories of "Exploring Data" and "Exploring Human Diversity". These are new categories for students graduating in 2022 and later to complete for the Psychology Major requirements.

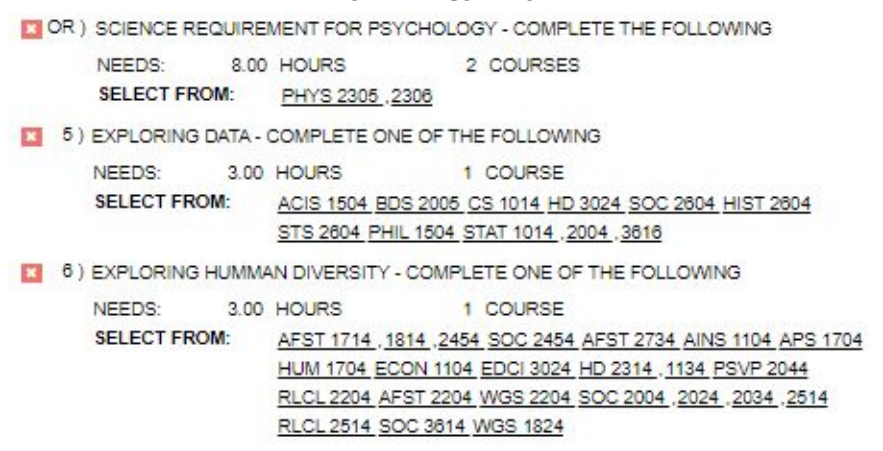

7. Next, your In Major GPA is broken down for you. You can also see the Free Elective courses that you have transferred in, have taken in the past or are currently taking. If you have a minor or double major, some of these classes may fall under your Free Elective Course category. If you have a minor, it may be listed under the Free Elective Course category as well.

|       |           |     |    |    | 3.910 GPA                 |
|-------|-----------|-----|----|----|---------------------------|
| 19FA  | PSYC 1004 | 3.0 | Α- |    | Introductory Psychology   |
| 20SP  | PSYC 2054 | 3.0 | A  |    | Psychology of Personality |
| 205P  | PSYC 2964 | 1.0 | P  |    | Field Study               |
| 20FA  | PSYC 3014 | 3.0 | А  |    | Abnormal Psychology       |
| 20FA  | PSYC 4994 | 1.0 | А  | >R | Undergraduate Research    |
| 21SP  | PSYC 2034 | 3.0 | IP |    | Developmental Psychology  |
| 21SP  | PSYC 2084 | 3.0 | IP |    | Social Psychology         |
| 21SP  | PSYC 4994 | 1.0 | IP | >R | Undergraduate Research    |
|       | PSYC 1024 | 0.0 | WC |    |                           |
| NICED | 2 000 CPA |     |    |    |                           |

~

× ---

COURSES NOT USED IN THE ABOVE DEGREE REQUIREMENTS. IT WILL ALSO CONTAIN ANY ADDITIONAL COURSES NEEDED TO SATISFY THE MINIMUM HOURS REQUIREMENT.

| 13.0 | 00 HOURS ADDED | 8   | COL | JRSES | TAKEN                         |  |
|------|----------------|-----|-----|-------|-------------------------------|--|
| 20SP | MATH 1026      | 3.0 | A-  |       | Elementary Calculus           |  |
|      | PSYC 1024      | 0.0 | WC  |       |                               |  |
| 20SP | PSYC 2964      | 1.0 | P   |       | Field Study                   |  |
| 20FA | PSYC 4994      | 1.0 | A   | >R    | Undergraduate Research        |  |
| 21SP | PSYC 4994      | 1.0 | IP  | >R    | Undergraduate Research        |  |
| 21SP | STAT 3616      | 3.0 | IP  |       | Biological Statistics         |  |
| 21SP | UH 1604        | 3.0 | IP  |       | Intro HonorsQuantQual Researc |  |
| 21SP | UH 2124        | 1.0 | IP  |       | Honors Reading Seminar        |  |
|      |                |     |     |       |                               |  |

8. You can then find your entire Course History of classes transferred into and completed at Virginia Tech in the final section. You will be able to see grades and courses broken down by specific semesters.

| × ••• | COUR    | SE HISTORY        |                                      |  |  |  |  |  |  |  |
|-------|---------|-------------------|--------------------------------------|--|--|--|--|--|--|--|
| IP    | AWARD   | DED: 70.00 HOURS  | 3.745 GPA                            |  |  |  |  |  |  |  |
|       | -       |                   |                                      |  |  |  |  |  |  |  |
|       | <b></b> | 2019FA            |                                      |  |  |  |  |  |  |  |
|       |         | 20.00 HOURS ADDED | 8 COURSES TAKEN                      |  |  |  |  |  |  |  |
|       |         | 19FA BIOL 1105    | 3.0 B Principles of Biology          |  |  |  |  |  |  |  |
|       |         | 19FA BIOL 1115    | 1.0 A Principles of Biol Lab         |  |  |  |  |  |  |  |
|       |         | 19FA ENGL 1105    | 3.0 AS First-Year Writing            |  |  |  |  |  |  |  |
|       |         | 19FA ENGL 1106    | 3.0 A- First-Year Writing            |  |  |  |  |  |  |  |
|       |         | 19FA MATH 1014    | 3.0 AS Precalc with Transcendental   |  |  |  |  |  |  |  |
|       |         | 19FA MATH 1025    | 3.0 B Elementary Calculus            |  |  |  |  |  |  |  |
|       |         | 19FA NEUR 1004    | 1.0 A Neur Orientation Seminar       |  |  |  |  |  |  |  |
|       |         | 19FA PSYC 1004    | 3.0 A- Introductory Psychology       |  |  |  |  |  |  |  |
|       | -       | 2020SP            |                                      |  |  |  |  |  |  |  |
|       |         | 17.00 HOURS ADDED | 7 COURSES TAKEN                      |  |  |  |  |  |  |  |
|       |         | 20SP BIOL 1106    | 3.0 B Principles of Biology          |  |  |  |  |  |  |  |
|       |         | 20SP BIOL 1116    | 1.0 A Principles of Biol Lab         |  |  |  |  |  |  |  |
|       |         | 205P ENGL 2744    | 3.0 A Intro to Creative Writing      |  |  |  |  |  |  |  |
|       |         | 20SP ITDS 1114    | 3.0 A Design Appreciation            |  |  |  |  |  |  |  |
|       |         | 20SP MATH 1026    | 3.0 A- Elementary Calculus           |  |  |  |  |  |  |  |
|       |         | 20SP PSYC 2054    | 3.0 A Psychology of Personality      |  |  |  |  |  |  |  |
|       |         | 20SP PSYC 2964    | 1.0 P Field Study                    |  |  |  |  |  |  |  |
|       | ~       | 2020FA            |                                      |  |  |  |  |  |  |  |
|       |         | 16.00 HOURS ADDED | 6 COURSES TAKEN                      |  |  |  |  |  |  |  |
|       |         |                   |                                      |  |  |  |  |  |  |  |
|       |         | 20FA CHEM 1015    | 3.0 A Chemistry in Context           |  |  |  |  |  |  |  |
|       |         | 20FA CS 1014      | 3.0 A Intro Computational Ininking   |  |  |  |  |  |  |  |
|       |         | 20FA ENGL 1614    | 3.0 A Introduction to Short Fiction  |  |  |  |  |  |  |  |
|       |         | 20FA PSYC 3014    | 3.0 A Abhormai Psychology            |  |  |  |  |  |  |  |
|       |         | 20FA PSYC 4994    | 1.0 A >K Undergraduate Research      |  |  |  |  |  |  |  |
|       |         | 20FA STAT 5015    | 5.0 A biological statistics          |  |  |  |  |  |  |  |
|       | -       | 2021SP            |                                      |  |  |  |  |  |  |  |
|       |         | 17.00 HOURS ADDED | 7 COURSES TAKEN                      |  |  |  |  |  |  |  |
|       |         | 21SP ENGL 1634    | 3.0 IP Introduction to Shakespeare   |  |  |  |  |  |  |  |
|       |         | 21SP PSYC 2034    | 3.0 IP Developmental Psychology      |  |  |  |  |  |  |  |
|       |         | 21SP PSYC 2084    | 3.0 IP Social Psychology             |  |  |  |  |  |  |  |
|       |         | 21SP PSYC 4994    | 1.0 IP >R Undergraduate Research     |  |  |  |  |  |  |  |
|       |         | 21SP STAT 3616    | 3.0 IP Biological Statistics         |  |  |  |  |  |  |  |
|       |         | 21SP UH 1604      | 3.0 IP Intro HonorsQuantQual Researc |  |  |  |  |  |  |  |
|       |         | 21SP UH 2124      | 1.0 IP Honors Reading Seminar        |  |  |  |  |  |  |  |

9. At the end of your DARS report, you will see a key that gives more information on how to read a DARS report and breaks down how your credit hours are being used to calculate your GPA.

**GRADUATION POLICY LINKS:** Graduation Policies Application for degree information Pathways for General Education Major/Minor checksheets Undergraduate Catalog ADDITIONAL USEFUL INFORMATION: Frequently Asked Questions 125% In-State Tuition Surcharge Course Request & Add/Drop Calendar Ordering an Official Transcript UNDERGRADUATE CREDIT SUMMARY TO DATE ATTEMPTED PASSED EARNED GPA QUALITY HOURS HOURS HOURS POINTS GPA 172.30 3.74 : 47.00 47.00 47.00 46.00 VT TRANSFER: 0.00 0.00 6.00 0.00 0.00 0.00 OVERALL: 47.00 47.00 53.00 46.00 172.30 3.74

THE FOLLOWING LINKS MAY BE USEFUL

How to read your DARs report

× 🗸

Please make sure to run a new DARS report for yourself each semester in order to keep on track for graduation. It is equally important to make sure you are checking in with your academic advisor for each major to track your progress.

You can contact any of the Psychology advisors through psycadvising@vt.edu.

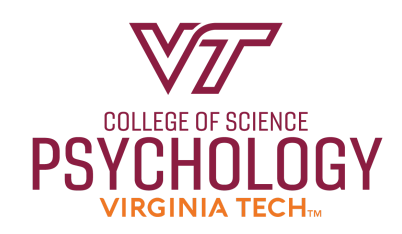